# **View Location Assets**

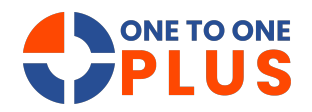

This guide provides a simple way to view and filter location assets, helping users quickly find information and streamline asset management.

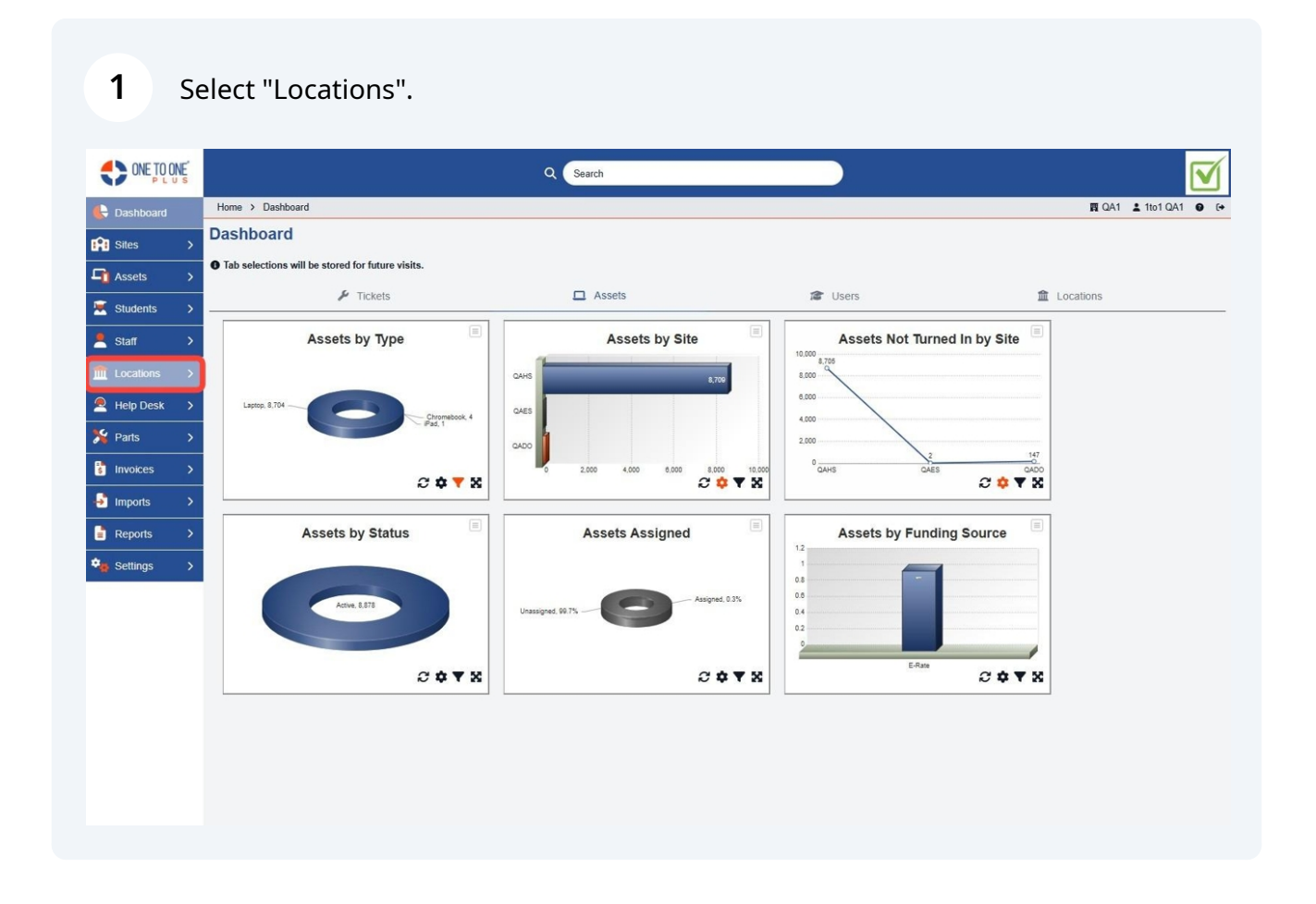

## 2 Select "Manage".

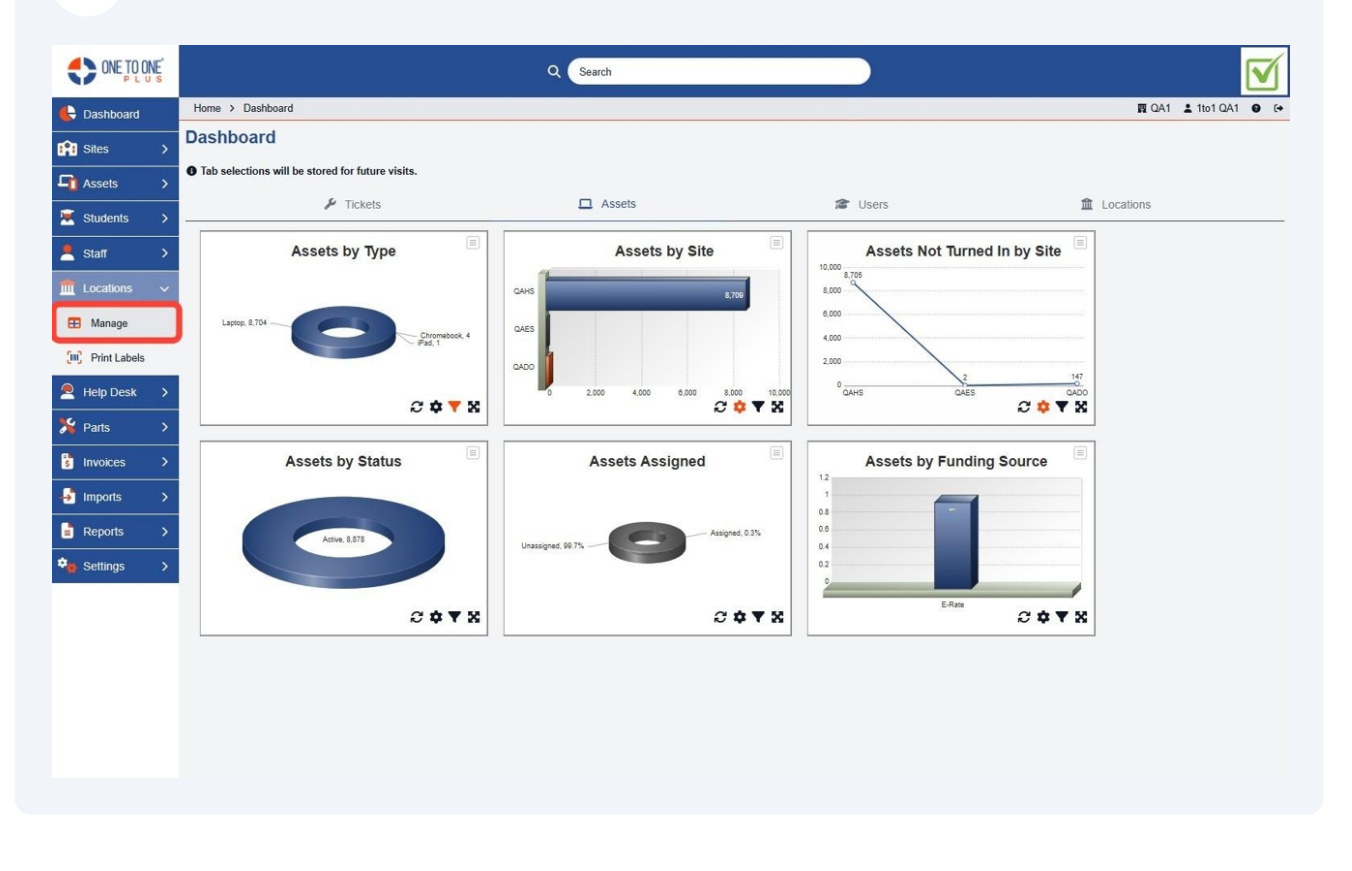

#### Use fields to filter results.

| SONE TO ON          | Ë |                      |                        | Q Search        |        |                      |                       |                 |              |
|---------------------|---|----------------------|------------------------|-----------------|--------|----------------------|-----------------------|-----------------|--------------|
| E Dashboard         |   | Home > Locations     |                        |                 |        |                      |                       | 🖪 QA1 🛔         | 1to1 QA1 😧 🕞 |
| Sites               | > | Locations Sho        | wing all 27 records    |                 |        |                      | 🕏 Columns 🛛 🔻 My Viev | ws 🖹 Export     | + Add New    |
| Assets              | > |                      |                        |                 |        | C Refresh Colu       | mn Finder             | Page            | Size 50 V    |
| Students            | > | View Applied: Standa | ard                    |                 |        |                      |                       | i ugo           |              |
|                     |   | Location ID *        | Description            | Location Type   | Site * | Polated User *       | Assigned To Location  | Assigned Assots | Hold Assats  |
| Staff               | > |                      | Learnpron              |                 | 5.115  |                      | Assigned to Excellent | Assigned Assets |              |
| f Locations         | ~ | Select               | Select                 | Select          | Select | Select               | Select                |                 |              |
| 🖽 Manage            |   | QAHS-Cart 10         | QAHS-Cart 10 iPad cart | Bin             | QAHS   | Brian Hinson (BH100) | QAHS-RM101            | <u>0</u>        | <u>0</u>     |
| Print Labels        | - | QAES-Cart 20         |                        | Cart            | QAES   |                      |                       | 0               | 0            |
| Carlo Print Cableis |   | QAHS-Bin 1           |                        | Bin             | QAHS   |                      |                       | 0               | 0            |
| Help Desk           | > | QAHS-Depot           |                        | Depot Repair    | QAHS   |                      |                       | <u>0</u>        | Q            |
| 🏂 Parts             | > | QAHS-Spare           |                        | Spare Inventory | QAHS   |                      |                       | 29              | 29           |
|                     |   | QAES-Spare           |                        | Spare Inventory | QAES   |                      |                       | <u>0</u>        | <u>0</u>     |
| s invoices          | 2 | QAES-RM12            |                        | Room            | QAES   |                      |                       | Q               | Q            |
| Jmports             | > | QAMS-Inventory       |                        | Inventory       | QAMS   |                      |                       | <u>0</u>        | <u>0</u>     |
| Reports             | > | QAMS-RM10            |                        | Room            | QAMS   |                      |                       | Q               | Q            |
| *                   |   | QAMS-Cart 30         |                        | Cart            | QAMS   |                      |                       | Q               | 0            |
| - Settings          | > | QAMS-Spare           |                        | Spare Inventory | QAMS   |                      |                       | Q               | Q            |
|                     |   | QAMS-Depot loc       |                        | Depot Repair    | QAMS   |                      |                       | Q               | 0            |
|                     |   | QAMS-Bin             |                        | Bin             | QAMS   |                      |                       | Q               | Q            |
|                     |   | QAMS-RM20            |                        | Room            | QAMS   |                      |                       | <u>0</u>        | <u>0</u>     |
|                     |   | QAMS-Cart 20         |                        | Cart            | QAMS   |                      |                       | Q               | Q            |
|                     |   | QADO-Cart 12         |                        | Cart            | QADO   |                      |                       | Q               | <u>0</u>     |
|                     |   | 4                    |                        |                 |        |                      |                       |                 |              |
|                     |   |                      |                        |                 |        |                      |                       |                 |              |

### **4** Find the desired location and select the number of assets.

|                 |                     |                        | Q (Se | arch            |        |                      |                        |                  |              |
|-----------------|---------------------|------------------------|-------|-----------------|--------|----------------------|------------------------|------------------|--------------|
| E Dashboard     | Home > Locations    |                        |       |                 |        |                      |                        | 🖪 QA1 💄          | 1to1 QA1 🛛 🕞 |
| Sites >         | Locations she       | owing all 27 records   |       |                 |        |                      | 🗘 Columns 🛛 🔻 My Viet  | ws 🖹 Export      | + Add New    |
| Assets >        |                     |                        |       |                 |        | C Defresh Colu       | ma Finder              | NA Baga          | Rizo 50 M    |
| Ctudente )      | View Applied: Stand | tard                   |       |                 |        | Reliesh Cold         | inin Filider           | ✓ Fage           | 5126 50 4    |
| Suuents 2       | Location ID         | Description            |       | Leasting Tops   | Cit- 0 | Deleted Horse A      | Assigned To Location A | Annine of Annata | Hald Assets  |
| Staff >         | Location ID ÷       | Description            | -     | Location Type ÷ | Site ÷ | Related User ÷       | Assigned to Location ÷ | Assigned Assets  | Held Assets  |
| 🏦 Locations 🛛 🗸 | Select              | Select                 |       | Select          | Select | Select               | Select                 |                  |              |
| 🖽 Manage        | QAHS-Cart 10        | QAHS-Cart 10 iPad cart |       | Bin             | QAHS   | Brian Hinson (BH100) | QAHS-RM101             | Q                | Q            |
|                 | QAES-Cart 20        |                        |       | Cart            | QAES   |                      |                        | Q                | Q            |
| Print Labels    | QAHS-Bin 1          |                        |       | Bin             | QAHS   |                      |                        | Q                | Q            |
| Help Desk >     | QAHS-Depot          |                        |       | Depot Repair    | QAHS   |                      |                        | Q                | 0            |
| ¥ Parts →       | QAHS-Spare          |                        |       | Spare Inventory | QAHS   |                      |                        | 29               | 29           |
|                 | QAES-Spare          |                        |       | Spare Inventory | QAES   |                      |                        | Q                | <u>0</u>     |
| s Invoices >    | QAES-RM12           |                        |       | Room            | QAES   |                      |                        | Q                | Q            |
| Jimports >      | QAMS-Inventory      |                        |       | Inventory       | QAMS   |                      |                        | 0                | 0            |
| Reports >       | QAMS-RM10           |                        |       | Room            | QAMS   |                      |                        | Q                | Q            |
| *               | QAMS-Cart 30        |                        |       | Cart            | QAMS   |                      |                        | <u>0</u>         | <u>0</u>     |
| Settings >      | QAMS-Spare          |                        |       | Spare Inventory | QAMS   |                      |                        | Q                | 0            |
|                 | QAMS-Depot loc      |                        |       | Depot Repair    | QAMS   |                      |                        | Q                | Q            |
|                 | QAMS-Bin            |                        |       | Bin             | QAMS   |                      |                        | Q                | Q            |
|                 | QAMS-RM20           |                        |       | Room            | QAMS   |                      |                        | <u>0</u>         | <u>0</u>     |
|                 | QAMS-Cart 20        |                        |       | Cart            | QAMS   |                      |                        | Q                | 0            |
|                 | QADO-Cart 12        |                        |       | Cart            | QADO   |                      |                        | Q                | 0            |
|                 | 4                   |                        |       |                 |        |                      |                        |                  |              |

# **5** The assets will be displayed.

| ONE TO ONE   | Q Search       |                                            |            |              |                                     |               |              |           |  |
|--------------|----------------|--------------------------------------------|------------|--------------|-------------------------------------|---------------|--------------|-----------|--|
| E Dashboard  | Home > Locatio | Home > Locations > Assets for "QAHS-Spare" |            |              |                                     |               |              |           |  |
| 😭 Sites 🔿    | Assets         | Assets (29)                                |            |              |                                     |               |              |           |  |
| 🚹 Assets 💦   | Asset ID       | Serial Number                              | Туре       | Manufacturer | Model                               | Computer Name | Held By      | Actions   |  |
| 💐 Students 🔿 | 17361          | 17361SN                                    | Chromebook | Lenovo       | Lenovo 500e Chromebook              |               | QAHS-Spare   | Ð         |  |
| Staff >      | 17360          | 17360SN                                    | Chromebook | Lenovo       | Lenovo 500e Chromebook              |               | QAHS-Spare   | Ð         |  |
| Locations ~  | 17359          | 173595N                                    | Chromebook | Lenovo       | Lenovo 500e Chromebook              |               | QAHS-Spare   | ÷         |  |
| Print Labels | 17372          | 173725N                                    | Laptop     | Apple        | MacBook Air (M1, 2020)              |               | QAHS-Spare   | Ð         |  |
| Help Desk >  | 17371          | 17371SN                                    | Laptop     | Apple        | MacBook Air (M1, 2020)              |               | QAHS-Spare   | Ð         |  |
| 🖁 Parts 🔿    | 17370          | 173705N                                    | Laptop     | Apple        | MacBook Air (M1, 2020)              |               | QAHS-Spare   | e         |  |
| Invoices >   | 17356          | FVFCK39EMNHY                               | Laptop     | Apple        | MacBook Air (Retina, 13-inch, 2020) |               | QAHS-Spare   | ₽         |  |
| Reports >    | 17355          | FVFCK39FMNHY                               | Laptop     | Apple        | MacBook Air (Retina, 13-inch, 2020) |               | QAHS-Spare   | ₽         |  |
| Settings >   | 17369          | 173695N                                    | Laptop     | Apple        | MacBook Air (M1, 2020)              |               | QAHS-Spare   | ₽         |  |
|              | 17350          | FVFCK39CMNHY                               | Laptop     | Apple        | MacBook Air (Retina, 13-inch, 2020) |               | QAHS-Spare   | Ð         |  |
|              | 17368          | 17368SN                                    | Laptop     | Apple        | MacBook Air (M1, 2020)              |               | QAHS-Spare   | Ð         |  |
|              | 17367          | 17367SN                                    | Laptop     | Apple        | MacBook Air (M1, 2020)              |               | QAHS-Spare   | Ð         |  |
|              | 62222          | DMOVIVVEE1000                              | Chromobook | Lonovo       | Lanava 100a Chramabaak 2nd Gan      |               | 0466 60000   |           |  |
|              | 1 of 2         |                                            |            |              |                                     | < previous 1  | 2 go to next | > last >> |  |